サブスクリプション販売

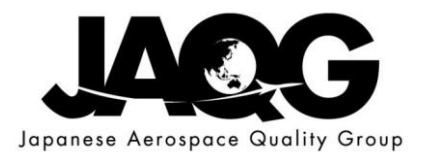

### 【サービス概要】

### JSAライブラリサーバー トップページ

JSAライブラリサーバーの、 ・サービスの詳細 ・利用料金 ・申込み方法 等を参照できます。

|  | JSAライブラリサーバ         |   |
|--|---------------------|---|
|  | JIS (部門単位)          | > |
|  | JISハンドブック PLUS      | > |
|  | ISO, IEC, ASTM, BS  | > |
|  | JASO(自動車技術会)        | > |
|  | JEA (日本電気協会)        | > |
|  | JSME(日本機械学会)        | > |
|  | SJAC(日本航空宇宙工<br>業会) | ¥ |
|  | ▶ サービス概要            |   |
|  | サービス詳細              |   |
|  | ▶利用料金               |   |
|  | ▶お申し込み              |   |
|  | よくあるご質問             |   |
|  | 資料・マニュアル一覧          |   |
|  | 推奨環境                |   |
|  | お問い合わせ              |   |

特設ページはこちら

JSAライブラリサーバ SJAC(日本航空宇宙工業会) サービス概要

| 複数人ライセンスで規格を電<br>子開覧。 | いつでもどこでも最新規格を<br>閲覧。印刷も可能。 | 2022年M月よりリリース。 |
|-----------------------|----------------------------|----------------|
|-----------------------|----------------------------|----------------|

#### シンプルなユーザインタフェース

|       | 50.021 0.02        |                                                                                                    | 8.2          |              |      |  |  |
|-------|--------------------|----------------------------------------------------------------------------------------------------|--------------|--------------|------|--|--|
|       | N8281846           | 5/7 t/ 2 25 5/6 446                                                                                                  |              |              |      |  |  |
|       | 80751-F            | 13586702079                                                                                                    | 12.A.R.      | 日本通知協会 テスト   |      |  |  |
|       | 90.64              | 03-4233-0008                                                                                                    | 1119/EID     | Teef.        |      |  |  |
|       | 10 TON             | nex                                                                                                    | REPEATCH AND | anality a la |      |  |  |
|       | NUM AND            |                                                                                                    |              |              |      |  |  |
|       | · 524/10-11   3002 |                                                                                                    |              |              |      |  |  |
|       | Alexan             | 1 <b>1</b>                                                                                                    | -628         |              | 9438 |  |  |
|       | 150,28282-1,2018   | 合動帯 - Melltrig - Alulti : 用動業<br>Road vehicles Functional safety Part 1: Vocabulary: 音音                              |              |              |      |  |  |
|       | 150 26262-2-2018   | 004 - Hell Star - Rall : Hell Star Office<br>Road whices - Functional safety Part 2: Hanagement of functional safety |              |              |      |  |  |
|       | 150 28282-212118   | 100383003318 088-9682-838 (3>57) 72-X                                                                                |              |              |      |  |  |
| > 0·4 | 2/0-42             |                                                                                                    |              |              | 20   |  |  |

ゲストログインにて操作性をお試しいただけます。登録不要。一定ページ数以上のJISをサンプル閲覧することも できます。

サブスクリプション販売

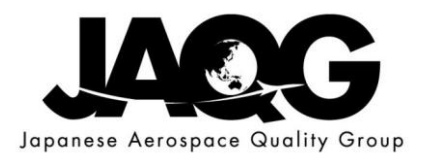

| 【利用料金】                 |                  |                            |                                       |                                       |     |  |
|------------------------|------------------|----------------------------|---------------------------------------|---------------------------------------|-----|--|
|                        | ミリナナバ            | 利田料全た、                     | , , , , , , , , , , , , , , , , , , , | いしするページです 其本料全け                       |     |  |
|                        |                  | ᠆ᡢ᠋᠋ᡢ᠇ᠯ᠊᠋ᠴ᠌᠘᠈              |                                       |                                       |     |  |
| <u>JAQG メンバ</u>        | <u> </u>         |                            | <u> </u>                              | JAQG非メンバー同け                           |     |  |
| 価格 : 10                | ).080円/岔         | 目/アクセス数                    | z 1                                   | 価格 : 12.120円/年間/アクセス数 1(*             | k ) |  |
|                        | 12.15-1          | に向けて 一処                    | 、 「 」 「 」 」 「 」 」 」 」 」               | から2割引きでのサービフを提供します                    | 1   |  |
|                        |                  |                            | 別入りじて町です。                             | から2割りててのり一にへて使快しより。                   |     |  |
|                        |                  |                            | to the second second                  |                                       |     |  |
| JSAライプラリサーバ            | JSAライブラリサ        | ーバ SJAC(日本航空宇宙工業会)         | ) 利用料金                                | "グループ" ・ いってくいべーかま                    |     |  |
| JIS (部門単位) >           | 対象規格             |                            |                                       | · · · · · · · · · · · · · · · · · · · |     |  |
| JISハンドブック PLUS >       |                  |                            |                                       | メンバーかを選択します。                          |     |  |
| ISO, IEC, ASTM, BS >   | SJAC 最新版セット      |                            | +                                     |                                       |     |  |
| JASO(自動車技術会) >         | 利用料合なことに、な       |                            |                                       |                                       | '   |  |
| JEA(日本電気協会) >          | 利用料金シミュレーシ       | 利用料金シミュレーション               |                                       |                                       |     |  |
| JSME(日本機械学会) >         | <i>H</i>         |                            |                                       |                                       |     |  |
| SJAC (日本航空宇宙エ ~<br>業会) |                  | SJAC BATTARCY IN JACOS JAC |                                       | "同時マクセス"できる粉友選択」                      |     |  |
| ▶ サービス概要               | 基本料金             | 11,088                     |                                       | 同時プラビスできる数を選択し                        |     |  |
| ▶ サービス詳細               |                  |                            |                                       | ます。                                   |     |  |
| ▶ 利用料金                 | 同時アクセス数          | 2                          |                                       |                                       |     |  |
| ▶ お申し込み                |                  |                            |                                       |                                       |     |  |
| よくあるご質問                | The set The set  | 2                          |                                       |                                       |     |  |
| 資料・マニュアル一覧             | ₹ <i>★</i> ///3X | 5                          |                                       | □ "事業所数"を選択します。                       |     |  |
| 推進環境                   |                  |                            |                                       | FANX CENCE / 8                        |     |  |
| お問い合わせ                 | 係数               | 1.9                        |                                       |                                       |     |  |
|                        |                  |                            |                                       |                                       |     |  |
|                        |                  | 計算                         |                                       | 『計算『ホタンをクリックし 』                       |     |  |
|                        | 利用料金             | 21,067                     | 円/年 (税込)                              | ます。                                   | 2   |  |
|                        |                  |                            |                                       |                                       |     |  |

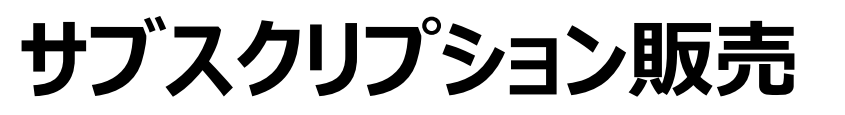

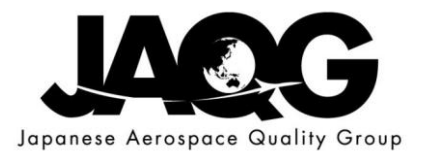

### 【申込ページ】 JSA の"サブスクリプション販売"申込書をダウンロードし、JSAに申込みを行う。

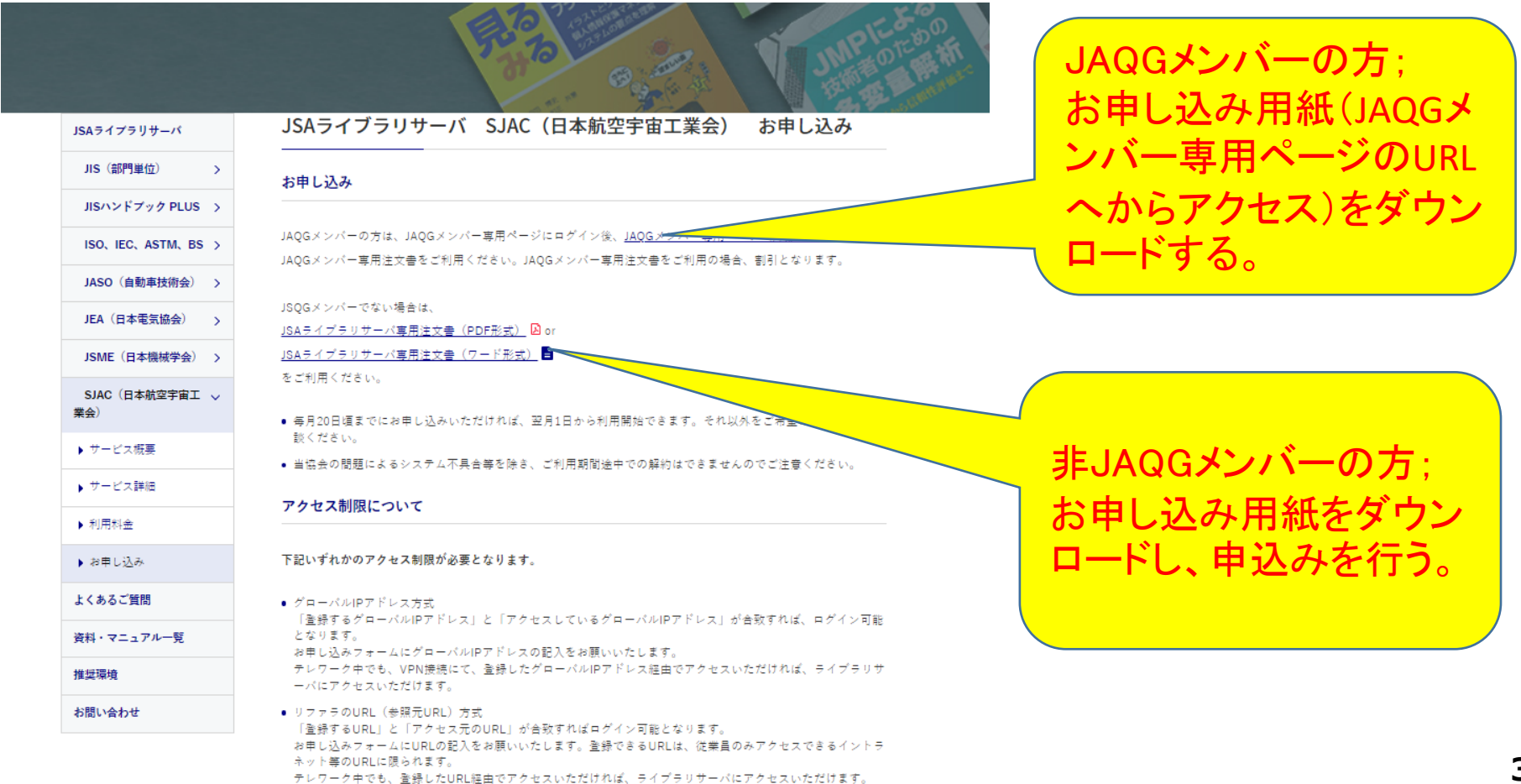

3

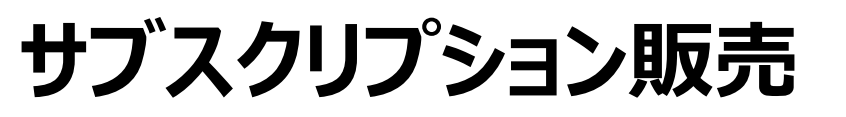

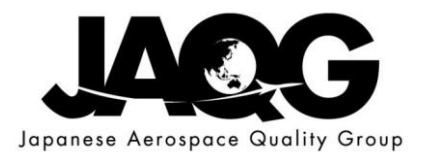

## 【申込ページ】 JAQGメンバー専用ページ ; JAQGメンバーの申込方法

https://jaqg.sjac.or.jp/member/modules/smartsection/item.php?itemid=676

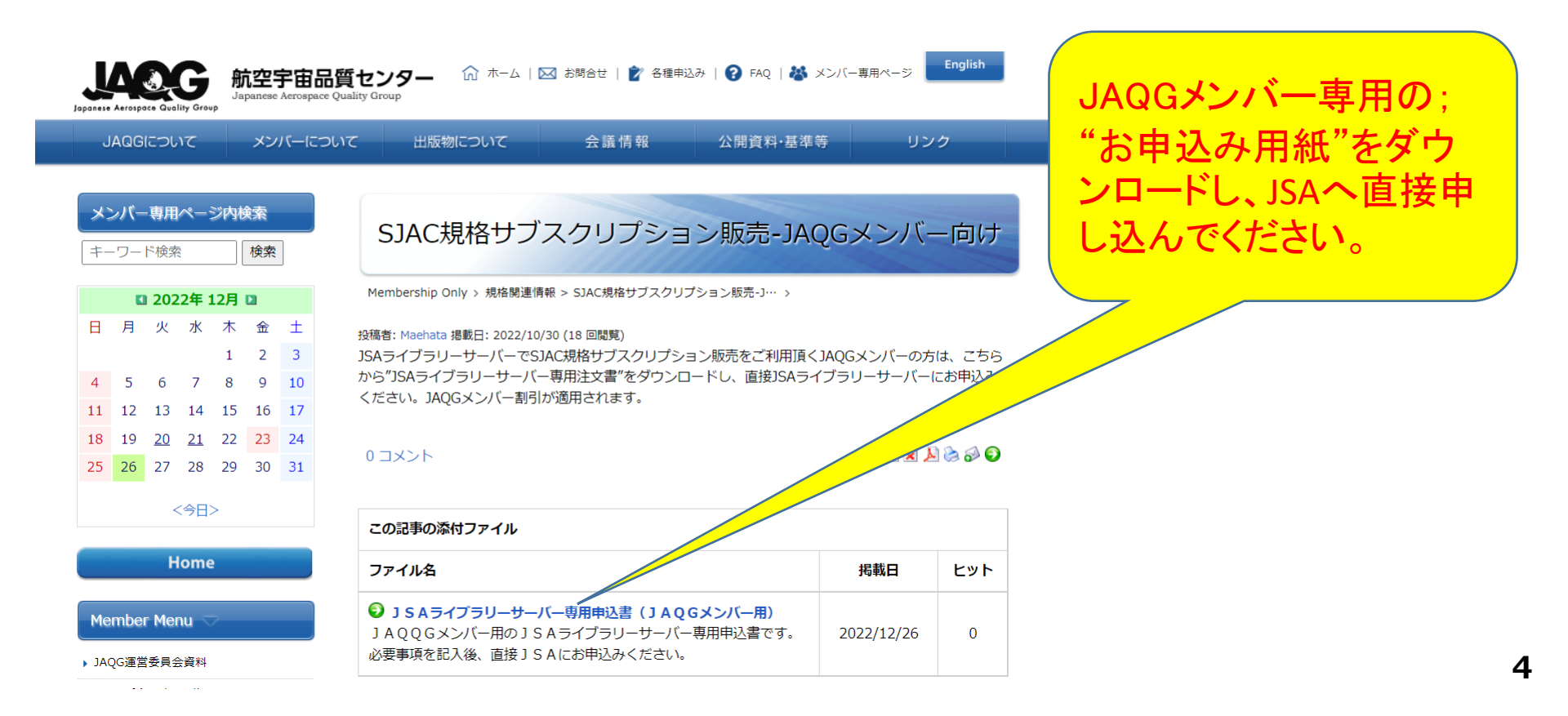

# サブスクリプション販売

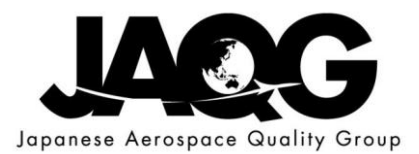

| ・ダウンロードしたJAQGメンバー向けの申込用紙                                                                           |                         |
|----------------------------------------------------------------------------------------------------|-------------------------|
| 2022/06/13<br>【お申込み先】 ご記入の上、メール添付にてお申し込みください。<br>日本規格協会グループ Mail : <u>csd@isa.or.ip</u>            |                         |
|                                                                                                    | ・JAQG HPメンハー専用ヘーンにJSA   |
| JSAライブラリサーバ専用注文書                                                                                   | の申込書(*)を掲載しています。        |
| JSA ライブラリサーバにお申し込みされる場合は、本用紙の末尾に添付する「JSA ライブラリサーバの利用規約<br>(2021/10/01)」をご一読しご同意の上、お申し込みください。       | *)"通信欄"に"JAQGメンバー"であ    |
| <ol> <li>「JSA ライブラリサーバの利用規約(2021/10/01)に</li> <li>□同意する</li> </ol>                                 | る旨が記載された申込書             |
| 2. 利用法人情報をご記入ください。         【法人・団体・学校名】         1                                                   | 注記 *)JAOG HPより、"JSA申込書" |
| [ご住所] ( <b>T</b> - )<br>【管理者部署名】 [管理者電話番号]                                                         | をダウンロードし、JSAに申込を行った     |
| 【管理者名】                                                                                             | 場合のみ、メンバー割引が適用され        |
| 【管理者メールアドレス】                                                                                       | ます。                     |
| <u>DSA-ID</u> 07 <u></u> ED 除去 <u>員</u> 御 <u>7</u><br>(11 桁, 不明の場合は空間で結構で十)                        |                         |
| JÄQĞ XVX-                                                                                          |                         |
|                                                                                                    |                         |
| ※1 管理者様宛に請求書を利用開始月に郵送させていただきます。年度途中から利用開始の場合、3月までで一旦区切らせていただき、月割で請求書を発行いたします。それ以外をご希望の場合は、ご相談ください。 |                         |

※2 ご記入いただいた個人情報に基づき、日本規格協会グループから各種ご案内を送付させていただく場合がございます。詳細は個人情報保護方針(https://www.jsa.or.jp/other/privacy/)をご覧ください。

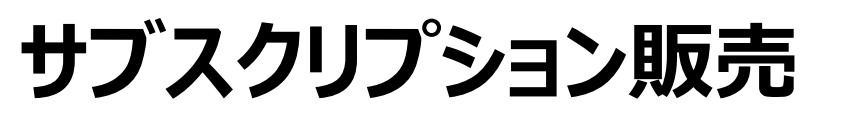

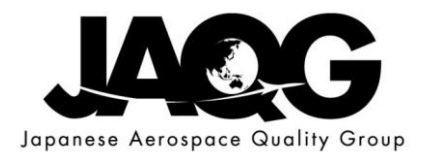

### 【JSAライブラリサーバ ログインページ】

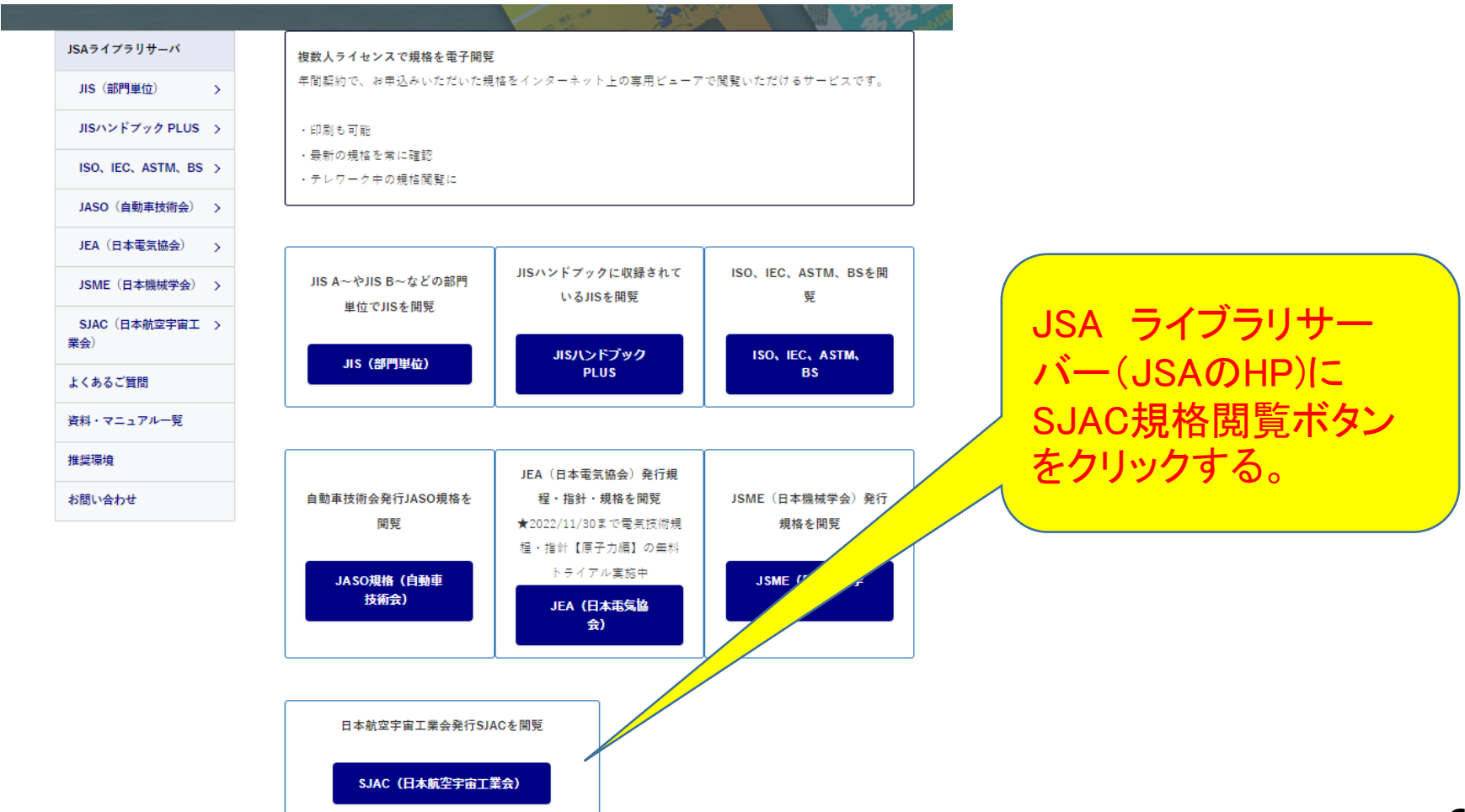

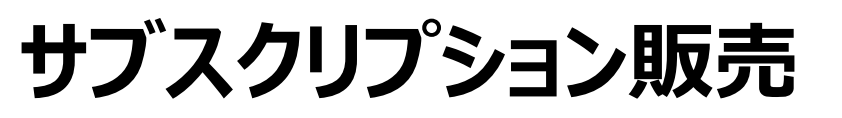

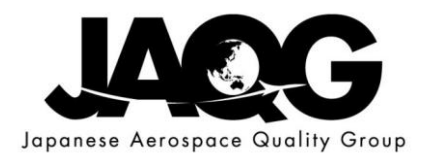

### 【JSAライブラリサーバ 規格閲覧】

|        | 「アキマなける。<br>GROUP<br>ダクルーフ SINCE 1945 JSAライブラリサーバ JSAライブラリサーバとは? ログアウト お問い合せ 資料 こうちらはテストサイトです |
|--------|-----------------------------------------------------------------------------------------------|
| 規格検索最新 | 新発行 法規関係 マイリスト 契約情報 日本航空宇宙工業会様テスト用様                                                           |
| 規格検索   |                                                                                               |
| 規格番号   |                                                                                               |
| 標題     | (?)                                                                                           |
| 規格団体   | □ JIS □ ISO □ IEC □ ASTM □ BS(EN) □ JSAE □ JEA □ JSME ✔ SJAC<br>□ JSA                         |
| 状態     | 承 (JISのみ)     検 索     使い方 ⑦                                                                   |
|        | SJAC規格を選択し、"検索"<br>ボタンんをクリックする。                                                               |

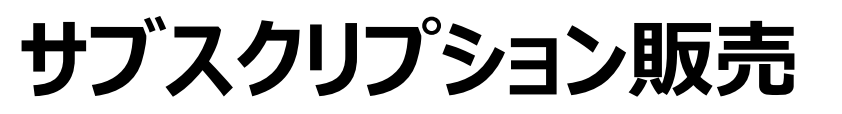

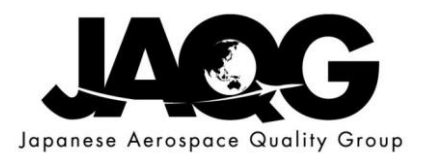

### 【JSAライブラリサーバ 規格閲覧】

| 検索結果一覧                  |                                                                       | こちらはテストサイトです                              |
|-------------------------|-----------------------------------------------------------------------|-------------------------------------------|
| 25 件ヒットしました             |                                                                       |                                           |
| (検索条件:規格「SJAC」 状態「1     | 有効」) 絞り込み検索 使い方?                                                      |                                           |
| 表示:30件 ▼                | □ 全で                                                                  | てチェック マイリストに追加                            |
| 規格<br>団体 規格番号           | 標題                                                                    | 状態 田 閲覧 マイリスト 追加                          |
| SJAC <u>SJAC 9147</u>   | 救済困難な物品の管理–航空,宇宙及び防衛分野の組織に対する要求<br>事項                                 | 有効 <sup>和文</sup> 11P<br>英訳                |
| SJAC SJAC 9068B         | 品質マネジメントシステム-航空, 宇宙及び防衛分野の組織に対する<br>要求事項-強固なQMS 構築のためのJIS Q 9100 補足事項 | 有効 和文 文 文 文 文 文 文 文 文 文 文 文 文 文 文 文 文 文 文 |
| SJAC SJAC 9101F         | 品質マネジメントシステム-航空,宇宙及び防衛分野の組織に対する<br>審査要求事項                             | 有効型                                       |
| SJAC <u>SJAC 9102B</u>  | 航空宇宙 初回製品検査要求事項                                                       | 有効 和文 〇〇 英訳                               |
| SJAC SJAC 9103A         | 航空宇宙 キー特性管理                                                           |                                           |
| SJAC <u>SJAC 9104-1</u> | 航空, 宇宙及び防衛分野の品質マネジメントシステム<br>ムに対する要求事項<br>カロントシステム<br>する。             | たい現格を選択                                   |

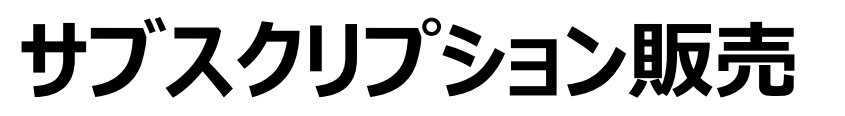

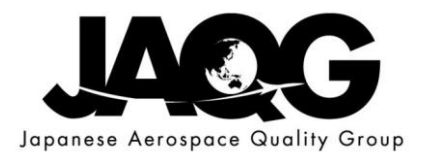

### 【JSAライブラリサーバ 規格の閲覧】 ご使用者 日本航空宇宙工業会様テスト用(一般社団法人 日本航空宇宙工業会) ご利用日 2022-11-30 / JSAウイブフリサーバ 「利用現約」に従ってご使用ください。 THE SOCIETY OF JAPANESE AEROSPACE COMPANIES 航空宇宙工業規格 救済困難な物品の管理ー 航空、宇宙及び防衛分野の組織に対する要求事項 SJAC 9147 作権保護のため、 ウォーターマークが印 2022年4月11日 発行 字され、1部のみ印刷 一般社団法人 日本航空宇宙工業会 が可能となっています。